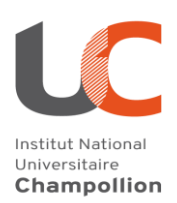

## BU à emporter (Drive) : Réserver un document sur Archipel

Mise à jour – 11 septembre 2020

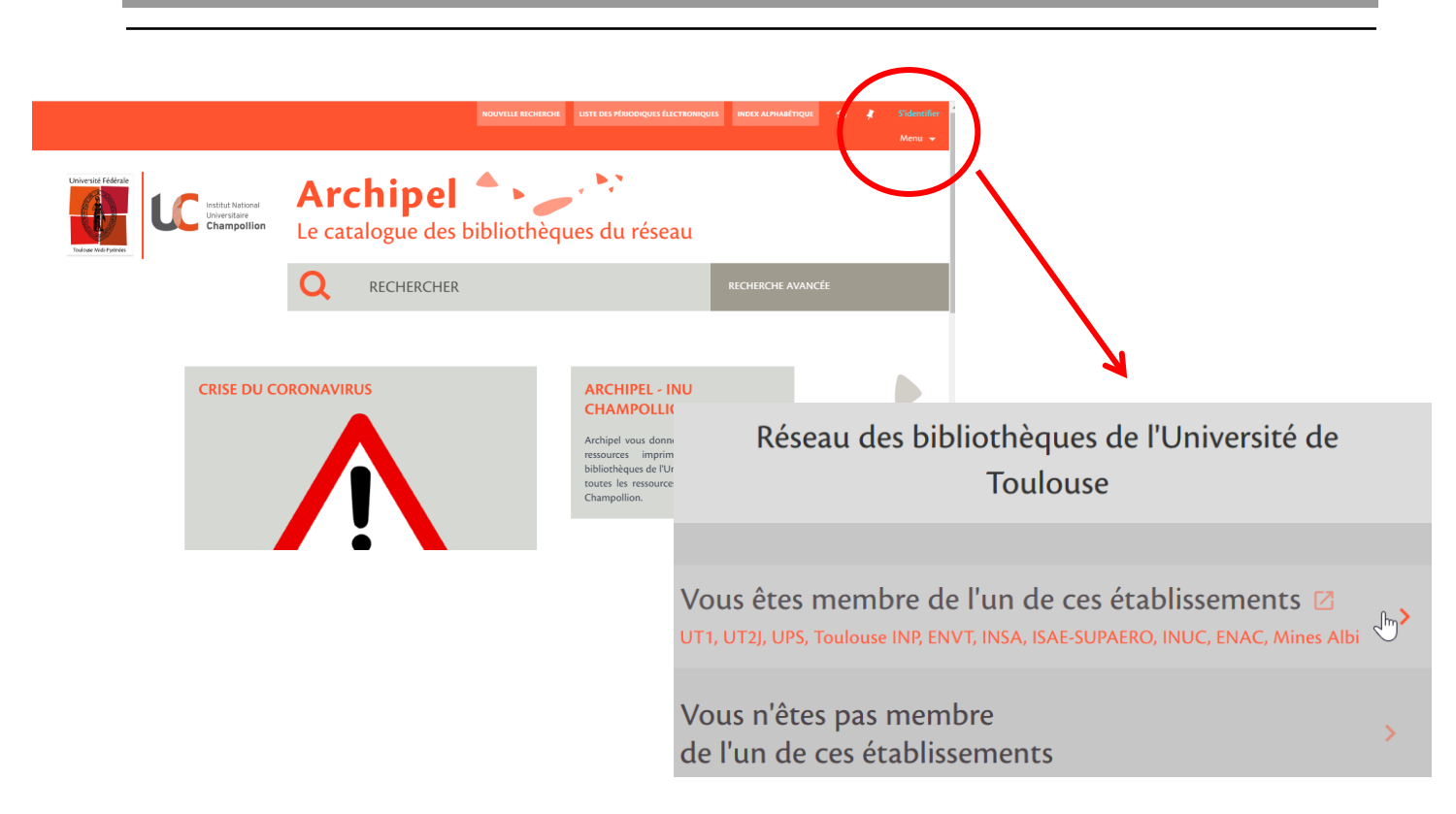

 $1 \rightarrow$  Connectez-vous à votre compte lecteur depuis l'onglet "s'identifier". Sinon, vous ne pourrez pas effectuer vos réservations.

Si vous êtes membres de l'un de ces établissements, utilisez votre adresse mail institutionnelle.

Si ce n'est pas le cas, utilisez votre adresse mail personnelle.

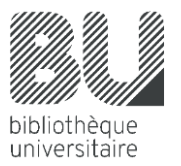

| ÷ > C ( | catalogue-archipel.univ-toulous                      | æ.fr/primo-explore/fulldisplay?docid=33TOUL_ALMA21408943020004116&context=L&vid=33INUC_VU1⟨=fr_FR&search_scope=default 💐                                                                     |  |  |  |  |  |  |  |
|---------|------------------------------------------------------|----------------------------------------------------------------------------------------------------|--|--|--|--|--|--|--|
|         |                                                      | Pierre Bourdieu : vers une économie du bonheur<br>Marie-Anne Lescourret<br>Paris : Flammarion , 2008 (Grandes biographies)<br>Les TNE<br>M Disponible BU Albi Salle NEPHTYS (301 BOU LES ) > |  |  |  |  |  |  |  |
| â       | ) haut                                               | EXPERIENCE EXPERIENCES EXPERIENCES EXCEPTION COLORED PERMANEN INFERIENCES<br>CONTRACT                                                                                                    |  |  |  |  |  |  |  |
| ~       | > services<br>> obtenir<br>> notice d<br>> etagère v | OBTENIR                                                                                                    |  |  |  |  |  |  |  |
|         |                                                      | OPTIONS DE DEMANDE:                                                                                                    |  |  |  |  |  |  |  |
|         |                                                      | Bibliothèque de l'Arsenal > Niveau 2 - salle 8 > HM479.B6(LES                                                                                                    |  |  |  |  |  |  |  |
|         |                                                      | BU Albi > Salle NEPHTYS > 301 BOU LES                                                                                                    |  |  |  |  |  |  |  |

|                      | OBTENIR                                       |        |                                                   |      |                                    |         |  |  |
|----------------------|-----------------------------------------------|--------|---------------------------------------------------|------|------------------------------------|---------|--|--|
| > haut<br>> services | C OPTIONS DE DEMANDE:                         |        |                                                   |      |                                    |         |  |  |
|                      | Année Tout 🗸 Volume Tout 🖌 Description Tout 🗸 |        |                                                   |      |                                    |         |  |  |
| > NOTICE D           | BUAIbi Salle NEPHTYS 301 BOULES               |        |                                                   |      |                                    |         |  |  |
| Z ETAGERE V          | 1 - 1 de 1 Notices                            |        |                                                   |      |                                    |         |  |  |
|                      | CODE-BARRES TYP                               | RÈGI   | LES DESCRIP                                       | TION | STATUT                             | OPTIONS |  |  |
|                      | D500086691 Live                               | e Prêt | table 35 jours                                    |      | Exemplaire en rayon (0 demande(s)) | Demande |  |  |
|                      | NOTICE DÉTAILLÉE                              |        |                                                   |      |                                    |         |  |  |
|                      | Titre                                         |        | Pierre Bourdieu : vers une économie du bonheur    |      |                                    |         |  |  |
|                      | Genre / Forme<br>Auteur(s)<br>Sujets          |        | Biographies ><br>Lescourret, Marie-Anne. Auteur > |      |                                    |         |  |  |
|                      |                                               |        |                                                   |      |                                    |         |  |  |
|                      |                                               |        | Bourdieu, Pierre (1930-2002) >                    |      |                                    |         |  |  |
|                      | Éditeur                                       |        | Paris : Flammarion                                |      |                                    |         |  |  |
|                      |                                               |        | 2008                                              |      |                                    |         |  |  |

## $2 \rightarrow$ Effectuez votre recherche dans Archipel et sélectionnez l'ouvrage voulu.

Ici, exemple avec l'ouvrage de Pierre Bourdieu, Vers une économie du bonheur. Si l'ouvrage est disponible, regardez la liste des différents exemplaires et dans la partie "Obtenir", sélectionnez l'exemplaire correspondant à votre bibliothèque, ici celle d'Albi.

3→ Une fois cette étape réalisée, il vous suffit de cliquer sur le bouton "demande". Etape indispensable pour la validité de la réservation.

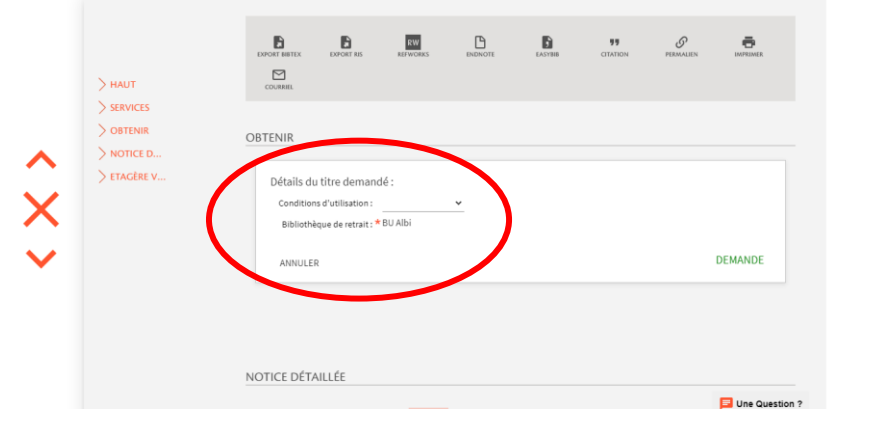

Cette fenêtre s'ouvre et vous confirme votre réservation. Attention, les ouvrages que vous réservez dans une bibliothèque devront être récupérés dans la même bibliothèque, il n'y a aucun transfert de documents dans le contexte actuel.

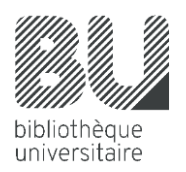

Votre demande a été enregistrée.

- Un message vous sera envoyé par mail lorsque vos documents auront été préparés.
- Il vous précisera les modalités de retrait appliquées par la bibliothèque.
- Pensez donc à consulter votre messagerie institutionnelle.

## Ce message apparaît à la fin de votre réservation et précise les modalités de retrait propres à chaque bibliothèque.

| Heu<br>15h             | ire (                       |                            | ée       |
|------------------------|-----------------------------|----------------------------|----------|
| Votre adresse emi      | ail *                       | 15 11                      |          |
|                        |                             |                            |          |
| 🗸 J'ai lu et ac        | cepté les c                 | onditions s                | uivantes |
| ✓ J'ai lu et ac<br>Cor | cepté les c<br>nditions d'i | onditions s<br>utilisation | uivantes |

Lorsque la Bibliothèque traitera vos demandes de réservations, vous recevrez un message sur votre boîte mail concernant l'avancée du traitement de votre demande et des modalités de retrait.

 $4 \rightarrow il$  ne vous reste plus qu'une étape à réaliser : vous connecter à Affluences pour prendre rendez-vous et venir récupérer vos ouvrages !

| M           | compte l<br>de vos re<br>possible   |                     |                         |                 |             |          |
|-------------|-------------------------------------|---------------------|-------------------------|-----------------|-------------|----------|
| <           | APERÇU                              | PRÊTS               | SERVICES                | BLOCAGES + MESS | SAGES       | annuler. |
| Serv        | vices                               |                     |                         | Request type 🔻  | Trier par 🔻 | Ξ¢       |
|             | 1 demandes                          |                     |                         |                 | Ŧ           |          |
| [ 1] L<br>A | e quai de Ouis<br>Aubenas , Florenc | streha<br>se (1961) | RÉSERVATION. E<br>cours | n 🗙 ANN         | ULER        | *        |

Vous pouvez, depuis votre compte lecteur, suivre l'ensemble de vos réservations. Il est encore possible à cette étape de les annuler.

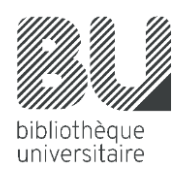